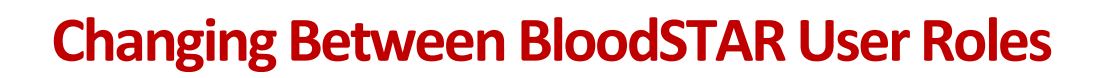

BloodSTAR allows users to change between their approved roles because they may work at multiple facilities. Examples include:

- You may be a Medical Officer and the Facility Administrator within the one facility, or
- You may have access as a Medical Officer or Registered Nurse at more than one facility.

Please note: You can follow this tip sheet to change between your roles irrespective of what they are e.g. Medical Officer, Registered Nurse, Administrator or Authoriser.

## How do I change roles in BloodSTAR from my home page?

User Tip Sheet – Changing Between Roles

1. To change your role from your home page click on "Change Role" situated in the black bar at the top of the screen. This will take you to your Role/Facility or login screen.

| ly Authorised Patients                                                                                         | Pending Review                                                    | My Requests             |            |                               |                    |                   |
|----------------------------------------------------------------------------------------------------|-------------------------------------------------------------------|-------------------------|------------|-------------------------------|--------------------|-------------------|
| Show patients wher<br>Treating Medical Spe<br>Requesting Medical<br>Diagnosing Medical<br>Verified Diagnosis M | <b>e I am</b><br>ecialist<br>Officer<br>Officer<br>edical Officer | 0                       | Click on   | "Change Role"                 | + New Initial Auth | orisation Request |
| Patient                                                                                                    | Date of Birth                                                     | Treating Facility       | Patient ID | Medical Condition             | End Date           | Authorisation     |
| DAISY, Mrs Vellow                                                                                              | 01-Jul-1970                                                       | The Townsville Hospital |            | Guillain-Barré syndrome (GBS) | 12-Aug-2016        | Q GN89455X        |
| STUSTI THE STUDY                                                                                               |                                                                   | The Townsville Hospital |            | Toxic shock syndrome (TSS)    | 14-Aug-2016        | Q DJ29374Z        |
| PETAL, Mrs Rose                                                                                                | 01-Jul-1970                                                       | The Townsville Hospital |            |                               |                    |                   |
| PETAL Mrs Rose                                                                                                 | 01-jul-1970                                                       | ems per page            |            |                               |                    | 1 - 2 of 2 items  |

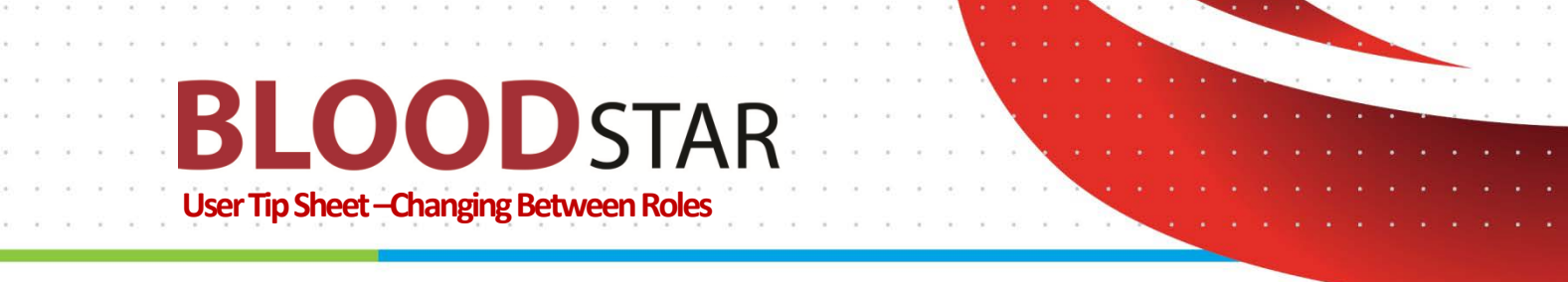

## How do I change roles in BloodSTAR from the Select a Role/Facility or login screen?

2. If the role you wish to choose is available to you on this screen, simply click on "Select" next to the role you want.

| Welcome Lyndsay Wal | l (NBA) - Medical Officer | @ The Tov       | vnsville Hospita | il [Change Role] My Accou | nt <del>-</del>         |                      | BloodPortal   Logout |  |
|---------------------|---------------------------|-----------------|------------------|---------------------------|-------------------------|----------------------|----------------------|--|
| BLOO                | DSTAR                     | Home            | Patients +       | Authorisation Requests +  | Treatment +             | BloodSTAR Messages   |                      |  |
| Select a Role       | /Facility                 |                 |                  |                           |                         |                      |                      |  |
|                     | Role                      | Role            |                  |                           |                         | Facility             |                      |  |
| Select +)           | Facility Admin            | istrator        |                  | 1T                        | The Townsville Hospital |                      |                      |  |
| Select +            | Medical Office            | er.             |                  | T                         | The Townsville Hospital |                      |                      |  |
| Select +            | Medical Office            | Medical Officer |                  |                           |                         | Cairns Base Hospital |                      |  |
| Select +)           | Click on                  | "Solor          | +"               |                           |                         |                      |                      |  |
| Select +            |                           | Selec           |                  |                           |                         |                      |                      |  |

3. If the role you wish to access is not in the list you will need to submit an access request or follow up on the access request you have submitted but has not yet been approved.

| Welcome Lyndsay Wall (N | BA) - Medical Officer | r @ The Tov            | vnsville Hospita | I [Change Role]  | My Account -            | BloodPortal   Logout        |  |
|-------------------------|-----------------------|------------------------|------------------|------------------|-------------------------|-----------------------------|--|
| BLOOD                   | STAR                  | Home                   | Patients 👻       | Authorisation Re | Request Additional Acc  | ess                         |  |
| Select a Role/Fa        | acility               |                        |                  |                  | Access Request History  |                             |  |
|                         |                       |                        |                  |                  |                         | Click on "My account" then  |  |
|                         | Role                  |                        |                  |                  | Facility 3              | "Request Additional Access" |  |
| Select 🕫                | Facility Admir        | Facility Administrator |                  |                  | The Townsville Hospital |                             |  |
| Select 🔊                | Medical Offic         | Medical Officer        |                  |                  | The Townsville Hospital |                             |  |
| Select 🔿                | Medical Offic         | Medical Officer        |                  |                  | Cairns Base Hospital    |                             |  |